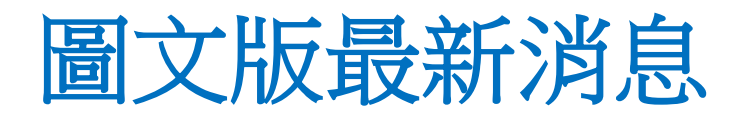

步驟1.點選「範本」

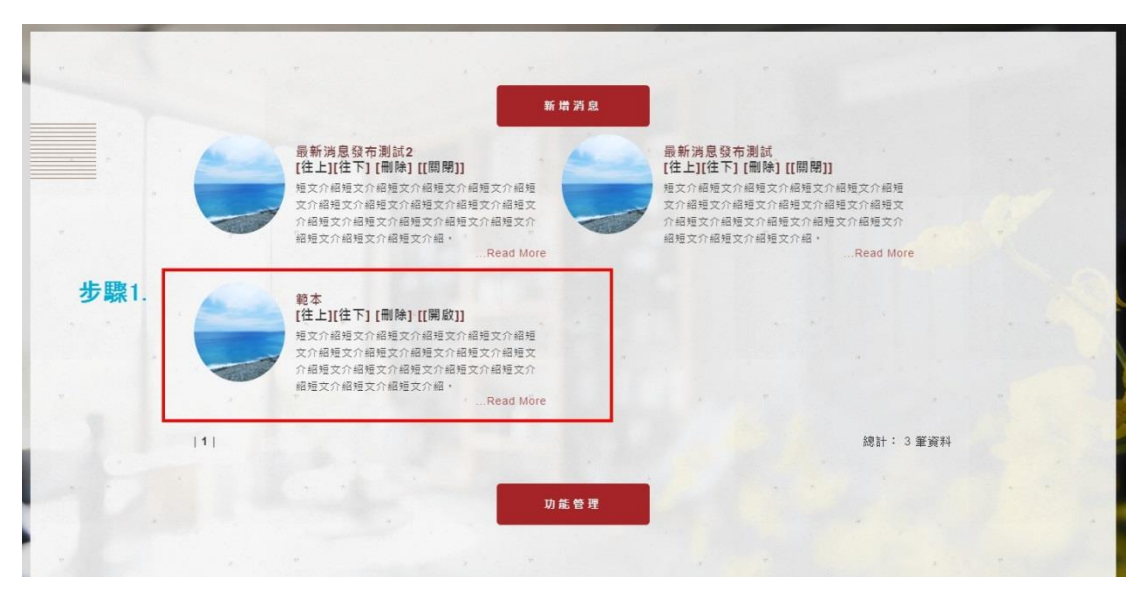

#### 步驟 2.點選「原始碼」

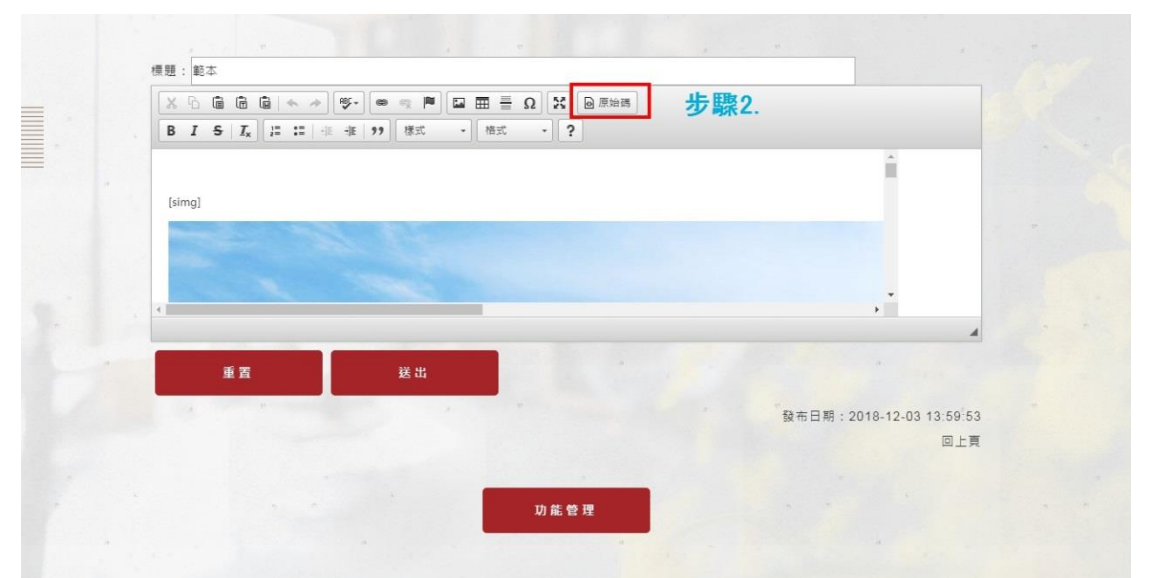

#### 步驟 3.複製全部內容

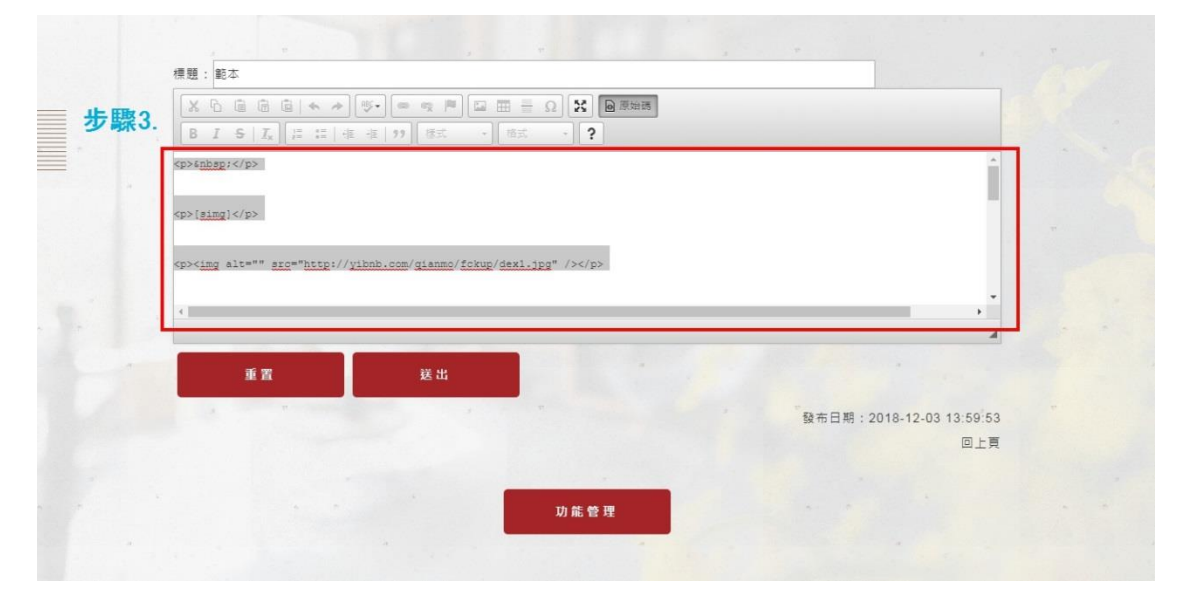

## 步驟 4.回「功能管理」,點選「新增消息」

|   | 步驟4. 新曲河息                                                                  |                                                                                     |   |
|---|----------------------------------------------------------------------------|-------------------------------------------------------------------------------------|---|
|   | 最新消息發布測試2<br>[往上][往下][刪除][[開閉]]<br>短文介紹短文介紹短文介紹短文介紹短文介紹短                   | 最新消息發布測試<br>[往上][往下] [删除] [[開閉]]<br>理文介紹理文介紹理文介紹理文介紹規文介紹規<br>//#生文//#生文/#生文/#生文/#世文 |   |
|   | 次用超位文计相理文计相理文计相理文计相理文计<br>相理文介相理文介相理文介相理文介相理文介<br>相理文介相理文介相理文介相            | ATT相位文介相位文介相位文介相位文介相位文介<br>相位文介相位文介相位文介相位文介相位文介和<br>相位文介相短文介相位文介紹。Read More         |   |
|   | 範本<br>[往上][往下][刪除][[開啟]]<br>短文介紹短文介紹短文介紹短文介紹短文介紹短<br>文介紹短文介紹短文介紹短文介紹短文介紹短文 |                                                                                     |   |
|   | 介紹短文介紹短文介紹短文介紹短文介紹短文介紹短文介紹短文介紹短文介紹短文介紹短文                                   |                                                                                     |   |
| 1 |                                                                            | 總計: 3 筆資料                                                                           | ł |
|   | 功能管理                                                                       |                                                                                     |   |

# 步驟 5.點選「原始碼」 步驟 6.貼上內文

|      | 標題:                                  |      |
|------|--------------------------------------|------|
|      |                                      |      |
| 步驟6. | < <u>h2</u> >文章標題 <u h2>             |      |
|      | 內內內內內內內內內內內內內內內內內內內內內內內內內內內內內內內內內內內內 |      |
|      | shbap;                               |      |
|      |                                      |      |
|      |                                      |      |
|      | 重置送出                                 |      |
|      |                                      | 东日朝: |
|      | ~                                    | 回上頁  |
|      |                                      |      |
|      |                                      |      |

#### 步驟 7.點選「原始碼」

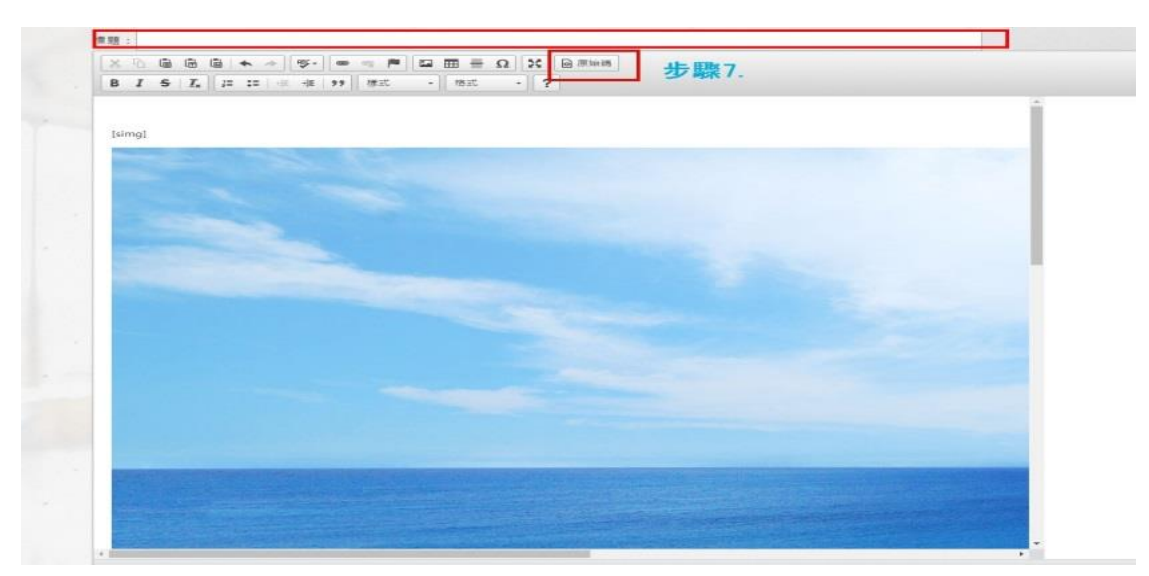

## 步驟 8.點選大圖(此張為外部連結小圖) 步驟 9.點選圖片

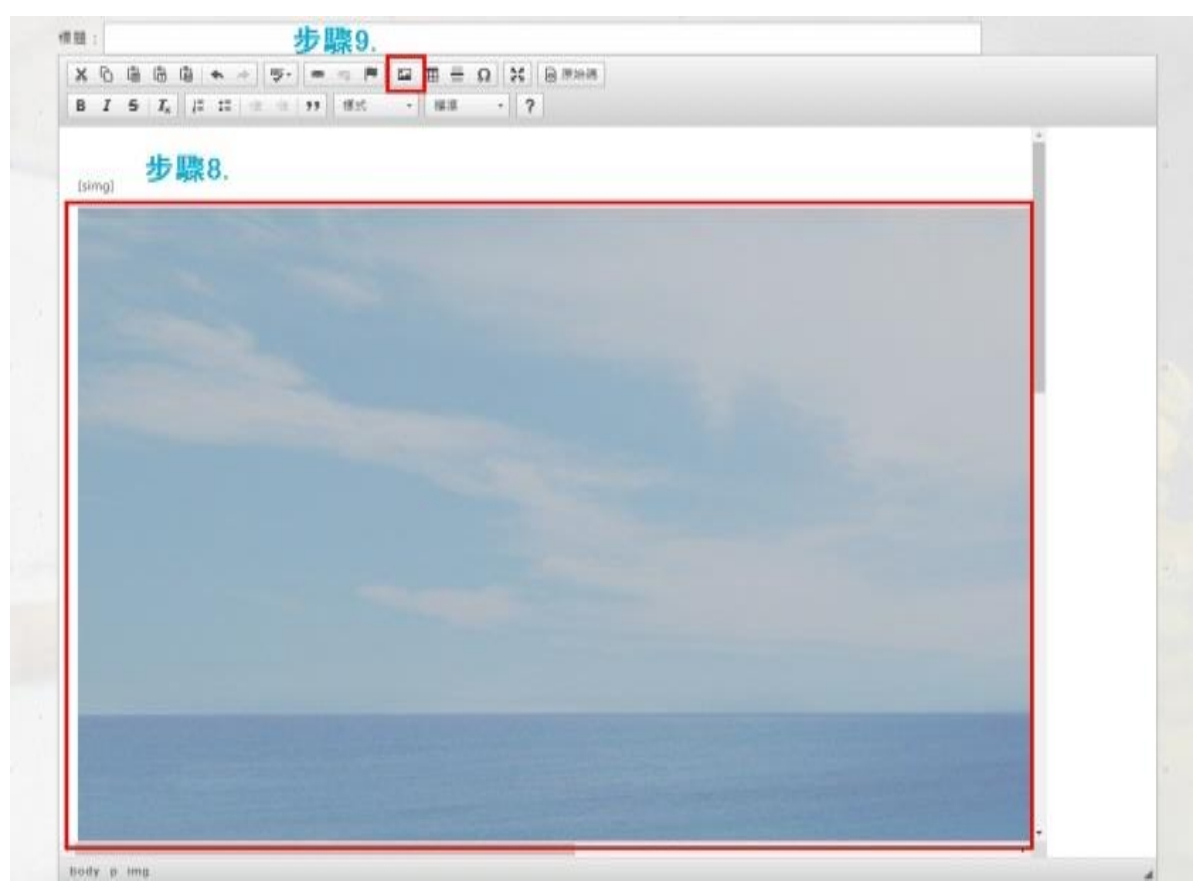

### 步驟 10.點選「瀏覽伺服器」

| ●●●●●●●●●●●●●●●●●●●●●●●●●●●●●●●●●●●●●         | 步驟10.   |
|-----------------------------------------------|---------|
| URL<br>http://yibnb.com/gianmo/fckup/dex1.jpg | 瀏覽伺服器   |
| 替代文字                                          |         |
|                                               |         |
|                                               |         |
| HSpace<br>VSpace                              | •       |
| 對齊方式 <未設定> ▼                                  | •       |
|                                               | 確定 取消 】 |
|                                               |         |
|                                               |         |

步驟 11.點選「選擇檔案」

| ) File Manager - Google Chrome                                                                                                    |           | <del>步驟11.</del> |                             |           |
|----------------------------------------------------------------------------------------------------|-----------|------------------|-----------------------------|-----------|
| 小安室   yiiino.com/inc/hiearowset/index.pnp?c.k.Editor=aetaiiax:KEditorFuncNum=1&langCode=zh<br>創業:/                                                                  |           |                  |                             |           |
| <ul> <li>1.jop</li> <li>1.snaljci,jop</li> <li>dex1.jop</li> <li>nexs1.jop</li> <li>nexs2.jop</li> <li>nexs2.jop</li> <li>recont1.jop</li> <li>Thumbs.db</li> </ul> | pai.      | Lsmallpic.jpg    | 此 通道場所 所述性证则 编系<br>dex1.jpg | ecsl jpg  |
|                                                                                                    | news2.jpg | news3 jpg        | room11 jpg                  | Thumbs.db |
|                                                                                                    |           |                  |                             |           |
|                                                                                                    |           |                  |                             |           |
|                                                                                                    |           |                  |                             |           |

#### 步驟 12.選擇想上傳的照片

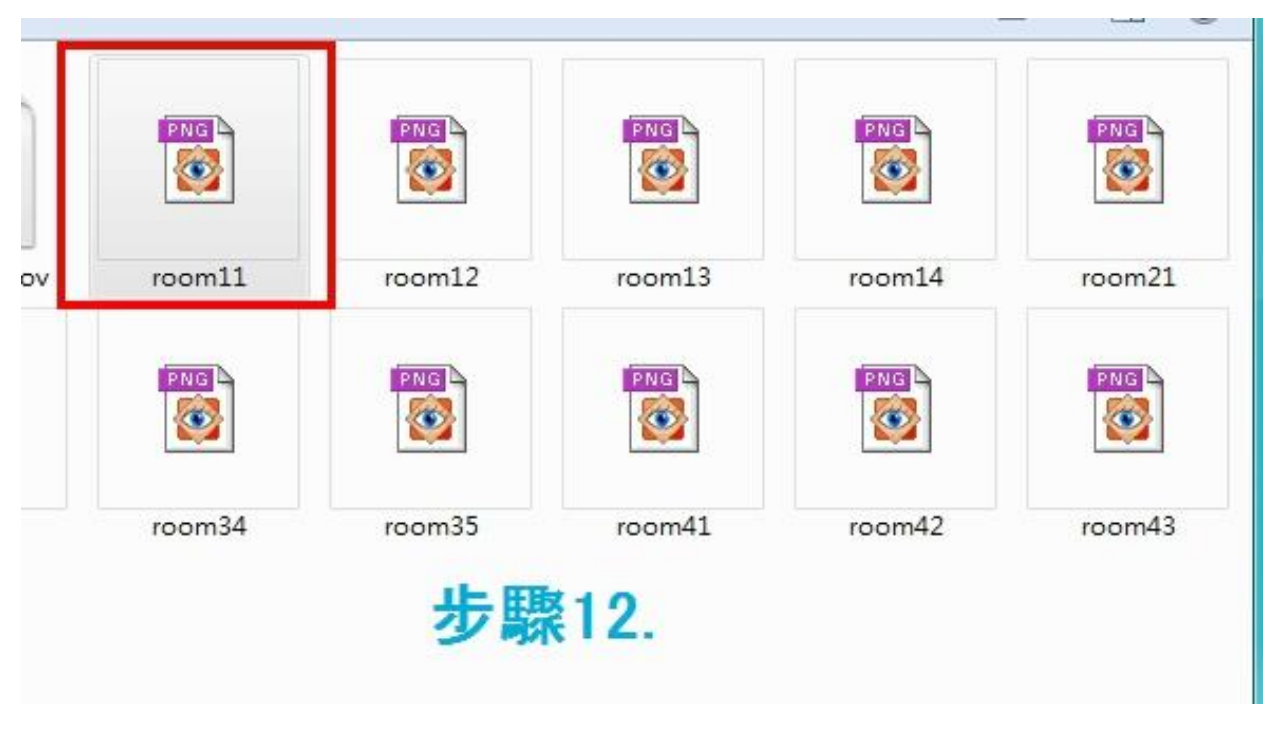

## 步驟 13.點選「上傳」

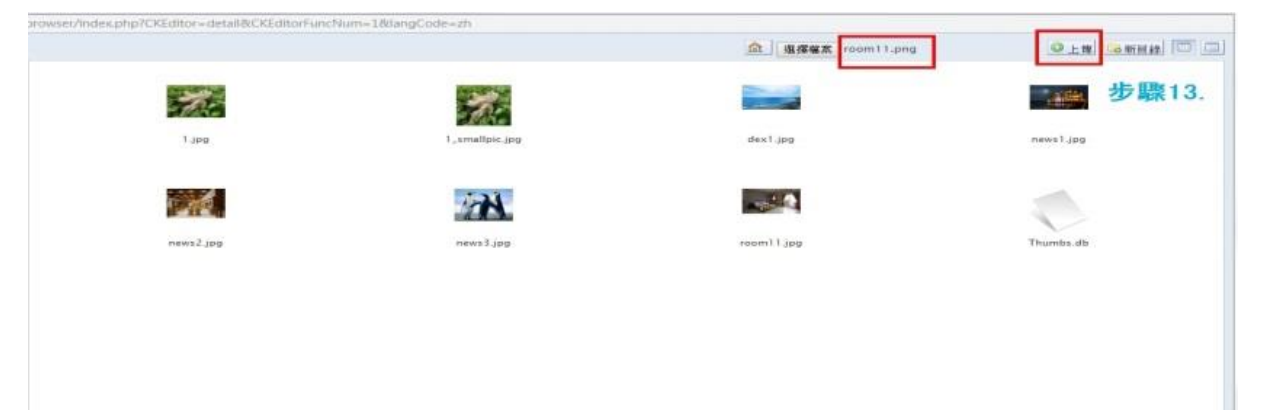

步驟 14.點選圖片

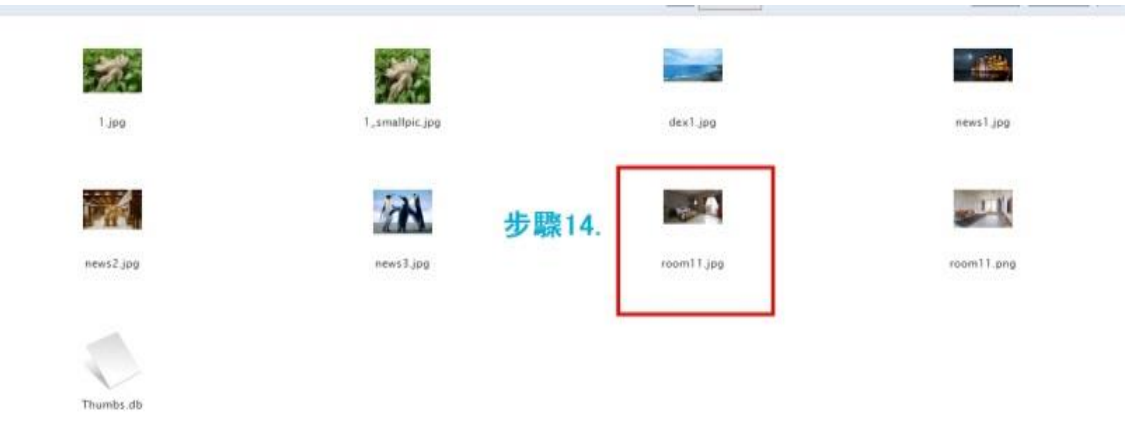

#### 步驟 15.點選「選取」

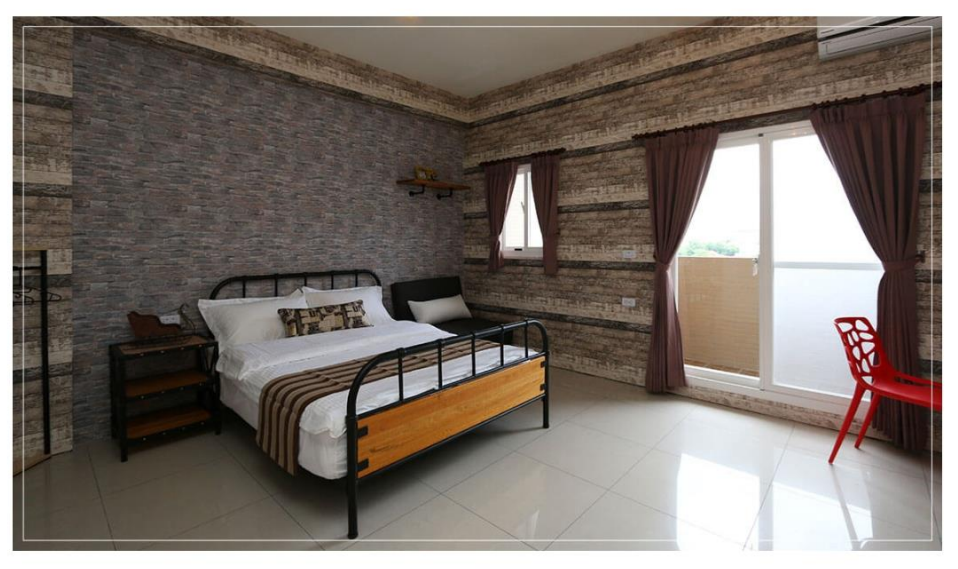

# 步驟 16.刪除「寬度」與「高度」 步驟 17.點選「確定」

| Ling |                                                                                                    |  |
|------|----------------------------------------------------------------------------------------------------|--|
| 步調   | 新微麗性<br>単金進代、 温純<br>URL<br>INDD://vDn0.com/glanmo/t/sup/room/11.jpg<br>量代文学<br>量代文学<br>量代文学<br>量代文学<br>量代文学<br>単一一一一一一一一一一一一一一一一一一一一一一一一一一一一一一一一一一一一 |  |

# [simg][simg] 夾住指定的圖片→縮圖

# [short][short] 夾住指定的短文→短文

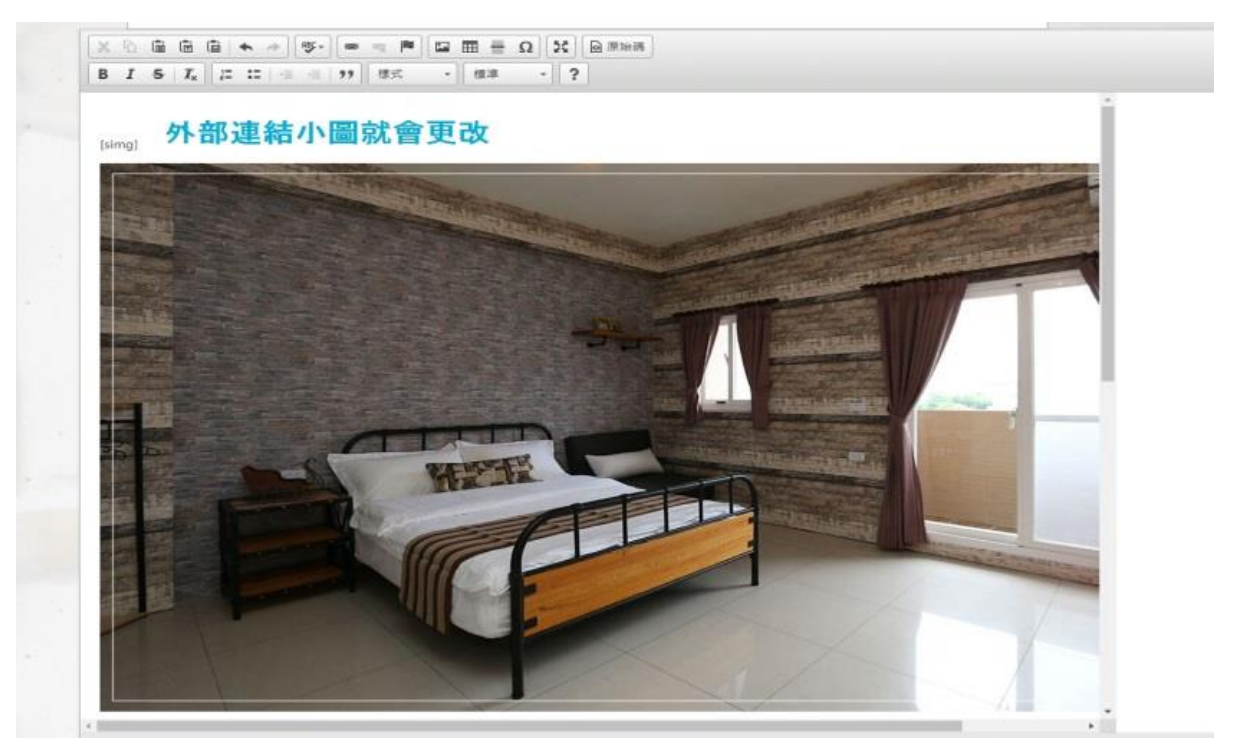

# 步驟 18. [short] 輸入外部短文[short]

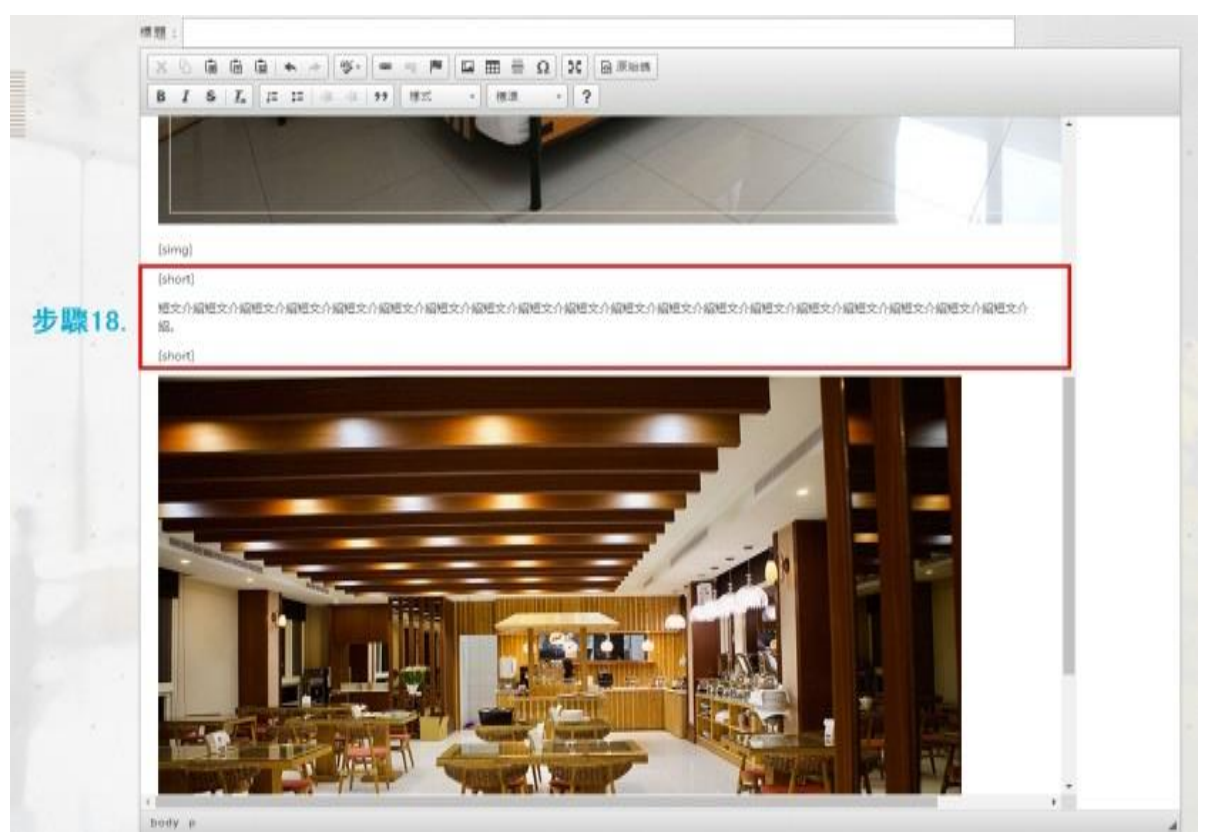

步驟 19.更換內文大圖,輸入外部標題、內部標題、內容,輸入完成點選「送出」即可完成。

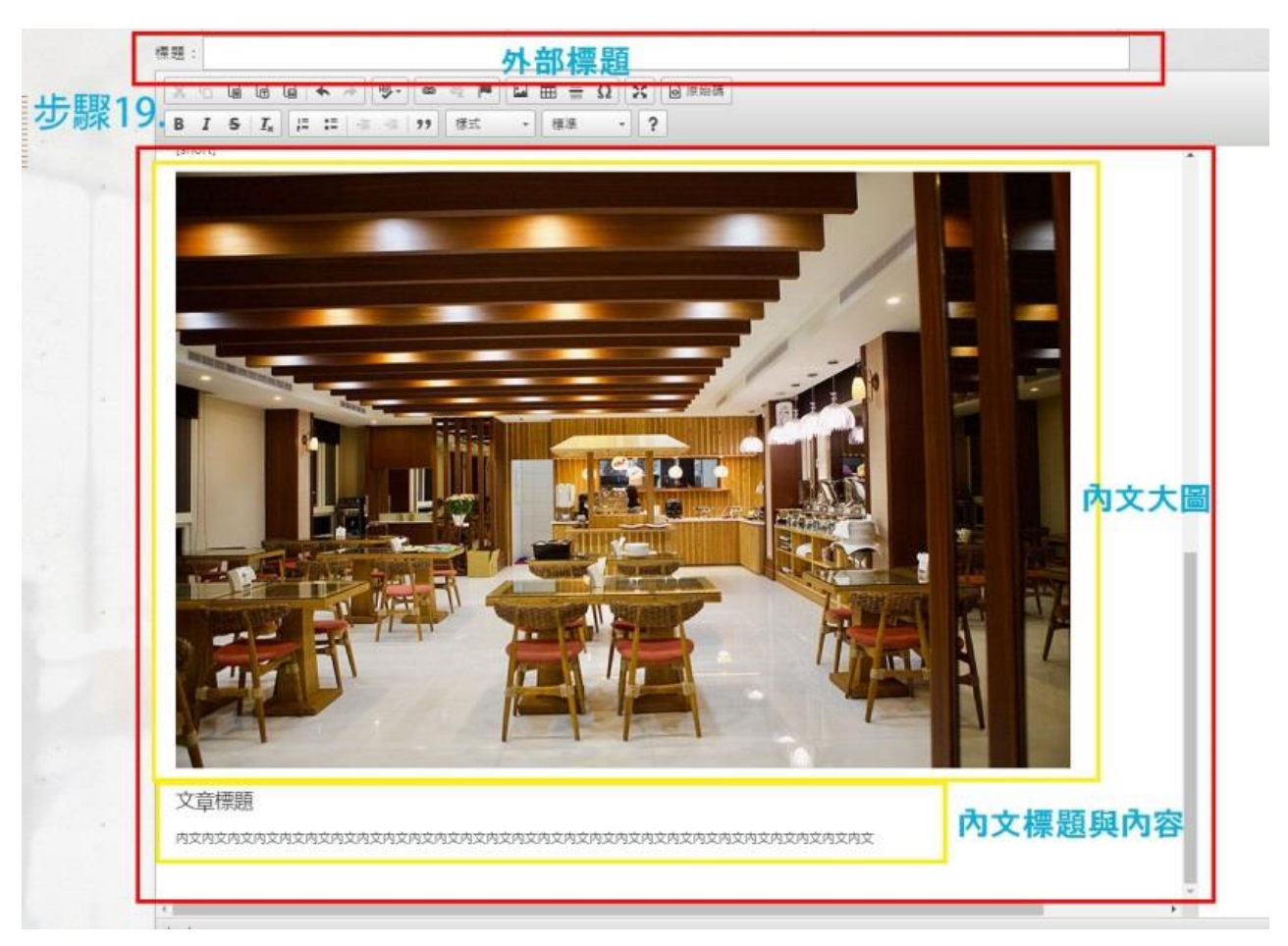